Pentru a va crea un cont pe websinu va rog sa accesati pagina : <u>https://websinu.utcluj.ro/</u> unde gasiti aplicatia:

(To create an account on websinu, please access the page:

https://websinu.utcluj.ro/ where you can find the application):

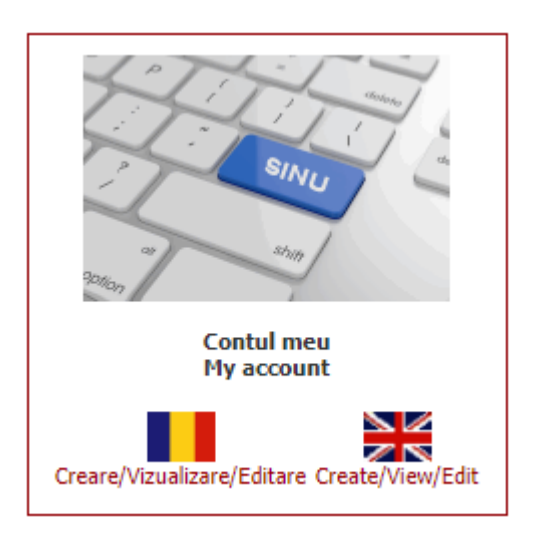

Dupa ce accesati aceasta aplicatie se va deschide urmatorul ecran:

(After accessing this application the following screen will open):

| UNIVERSITATEA<br>TEHNICĂ<br>CLUJ-NAPOCA |                                                                                                    |
|-----------------------------------------|----------------------------------------------------------------------------------------------------|
| epartamentul de Informatică             |                                                                                                    |
| Home                                    | Creare cont utilizator nou                                                                                                    |
|                                         | Editare cont utilizator existent<br>Numele de utilizator si parola ce trebuie introduse mai jos sunt cele<br>oferite de Departamentul de Informatica.<br>Daca nu aveti inca un cont si parola va rugam sa accesati<br>link-ul "Creare cont utilizator nou" de mai sus. |
|                                         | Utilizator: Parola:                                                                                                    |
|                                         | Intra                                                                                                    |

© Copyright 2020, Serviciul de Informatica, Universitatea Tehnica din Cluj-Napoca

In acest ecran accesati " Creare cont utlizator nou" si urmati toti pasii care apar.

Astfel va creati un cont nou ( daca nu aveti deja unul ) pe websinu.

In this screen, go to "Create a new user account" and follow all the steps that appear.

This will create a new account (if you don't already have one) on websinu.

Dacă ați uitat datele introduse la crearea contului, le puteți recupera folosind link-ul de mai jos, aflat pe pagina de logare a aplicației.

(If you forgot your account details, you can retrieve them by using the link below on

the application login page.):

https://websinu.utcluj.ro/contulmeu/forgotpasswd.asp

| CLUJ-NAPOCA<br>Departamentul de Informatică<br>Aplicatia Contul meu |                                       |
|---------------------------------------------------------------------|---------------------------------------|
|                                                                     | Introduceti-va codul numeric personal |
|                                                                     | Cod numeric personal:                 |
|                                                                     | Înapoi Trimite                        |

© Copyright 2020, Serviciul de Informatica, Universitatea Tehnica din Cluj-Napoca

După introducerea codului numeric personal datele de logare la contul dvs. vor fi trimise automat la adresa de email existenta in baza de date SINU.

(After entering your personal numeric code, your login details will be automatically sent to the existing email address in the SINU database.)